## **REGISTRACE DO VITAKARTY ONLINE**

## Adresa: www.ozp.cz Ikona: VITAKARTA ONLINE Volba: Přihlášení do VITAKARTY ONLINE

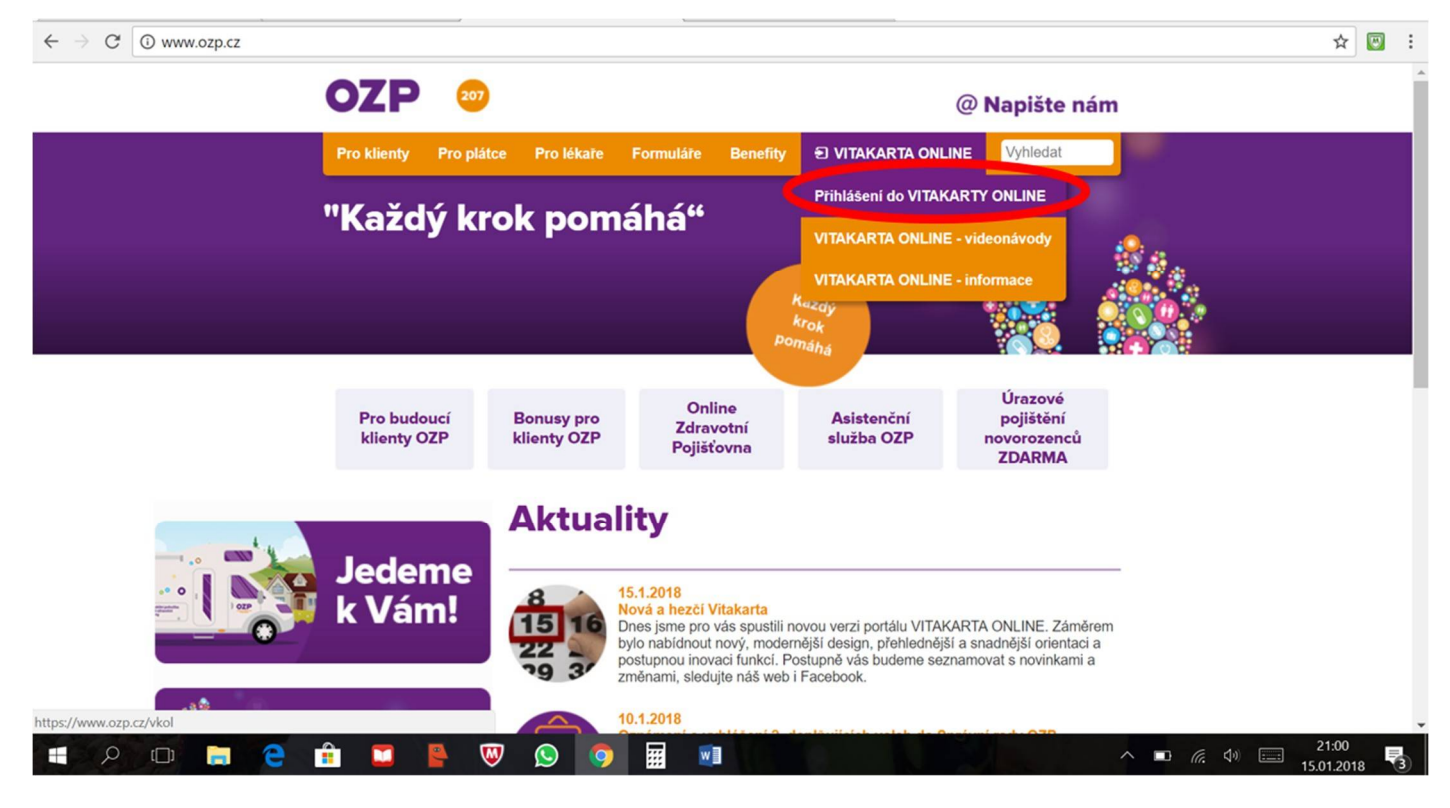

1) V případě, že nemáte uživatelské jméno a heslo, je nutné nejprve provést registraci. Klikněte na tlačítko "Zaregistrovat se"

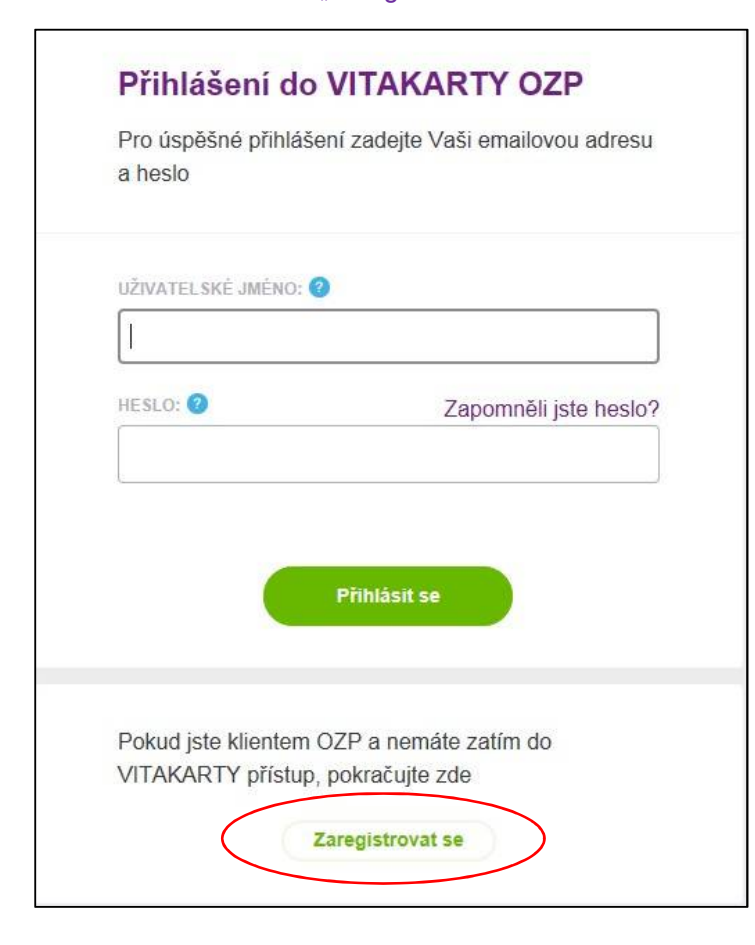

| Pokud jste klientem OZP a nemáte dos<br>nezabere více než pár minut. Vše se vy<br>kroků. | ud přístup do VITAKARTY,<br>ířeší online a bez čekání. Ré | tak vézte, že Vám celý registračn<br>egistrace se skládá ze čtyř jednoc | i proces<br>luchých |
|------------------------------------------------------------------------------------------|-----------------------------------------------------------|-------------------------------------------------------------------------|---------------------|
| 1                                                                                        | 2                                                         | 3                                                                       |                     |
| REGISTRAČNÍ<br>FORMULÁŘ                                                                  | PRVNÍ<br>PŘIHLÁŠENÍ                                       | NASTAVENÍ<br>HESLA                                                      |                     |
| Pokud jste již uživatelem VITAKARTY a                                                    | Zahájit registraci<br>a chcete se přihlásit na svůj       | účet, pokračujte zde                                                    |                     |

3) Vyplňte zobrazený registrační formulář a poté klikněte na "Odeslat formulář".

| JMÉNO (s diakritikou)                          | PŘÍJMENÍ (s diakritikou)             |
|------------------------------------------------|--------------------------------------|
| Jan                                            | Novák                                |
| ČÍSLO POJIŠTÉNCE (rodné číslo bez lomítka)     |                                      |
| 1234567890                                     | Zaškrtněte pokud jste cizinec        |
| POSLEDNÍCH 10 ČÍSLIC NA PRŮKAZU POJIŠTĚNCE (EH | IC) 🤨                                |
| 8020320701 1234567890                          |                                      |
|                                                |                                      |
| EMAIL                                          |                                      |
| ozpacek@email.cz                               |                                      |
| EMAIL (znovu pro ověření)                      |                                      |
| ozpacek@email.cz                               |                                      |
|                                                |                                      |
| WOBILNI TELEFON                                | MOBILAT TELEFON (ZITOVU Pro overeni) |

4) Jakmile potvrdíte registrační formulář, automaticky se Vám zašle na zadanou e-mailovou adresu zpráva s potvrzením obdržení žádosti o aktivaci portálu VITAKARTA ONLINE. Součástí zprávy je odkaz, na který je nutné kliknout. Tím se vrátíte do registračního procesu.

| Dobrý den,                                                                                                    |  |
|----------------------------------------------------------------------------------------------------|--|
| tato zpráva Vám byla odeslána na základě Vaší žádosti pro aktivaci přístupu k VITAKARTA ONLINE na<br>internetových stránkách OZP.                                                                                                    |  |
| Klikněte na níže uvedený URL odkaz a prostřednictvím zobrazeného formuláře se přihlaste pomocí<br>uživatelského jména (Vámi vyplněná e-mailová adresa) a jednorázového hesla obsaženého v této zprávě.<br>(Jeho platnost je 30 minut.)<br>Po následném ověření Vaší identity vložením SMS kódu,který bude zaslán na Vaše telefonní číslo, budete<br>vyzván/a ke změně jednorázového hesla na nové Vámi zvolené heslo, které se stane Vaším přihlašovacím<br>heslem pro přístup k VITAKARTĚ ON-LINE. Tato změna je povinným krokem pro dokončení aktivace<br>Vašeho přístupu k VITAKARTA ON-LINE. |  |
| Vaše OZP                                                                                                    |  |
| URL odkaz pro aktivaci přístupu: https://www-test.ozp.cz/aktivace-uzivatele/nouzovePrihlaseniVT.jsp?<br>validHash=&hash=152111717261515d98f1c-caf4-44b8-b179-b5b66134a843&vt=A                                                                                                    |  |
|                                                                                                    |  |

5) Do zobrazené tabulky vypište devítímístný kód, který obdržíte na Váš mobilní telefon. Po vypsání kódu klikněte na "Pokračovat na nastavení hesla".

|                                         | REGISTRAČNÍ<br>FORMULÁŘ                        | 2<br>PRVNÍ<br>PŘIHLÁŠENÍ                          | NASTAVENÍ<br>HESLA                               |             |
|-----------------------------------------|------------------------------------------------|---------------------------------------------------|--------------------------------------------------|-------------|
| A jako předposled<br>kódu si zvolíte no | dní krok, zadejte autoriz<br>vé heslo a je to. | <b>První přihláš</b><br>zační SMS kód, který jsme | <b>Sení</b><br>e Vám zaslali na mobilní telefon. | Po vyplnění |
|                                         | SMS KOD:                                       | CÓD BYL ODESLÁN NA VÁS                            | MOBIL.                                           |             |
|                                         |                                                | Pokračovat na nastavení                           | hesla                                            |             |

6) Zde si nastavíte své heslo. Pro jistotu je heslo nutné zadat hned dvakrát. Heslo musí mít 8 až 16 znaků. Nejméně 1 znak musí být číslice, nejméně 1 znak musí být velké písmeno a nejméně 1 znak musí být malé písmeno. U písmen není povolena diakritika. Jsou povoleny tyto speciální znaky: podtržítko, pomlčka a tečka.

Po vyplnění polí klikněte na "Vstoupit do VITAKARTY"

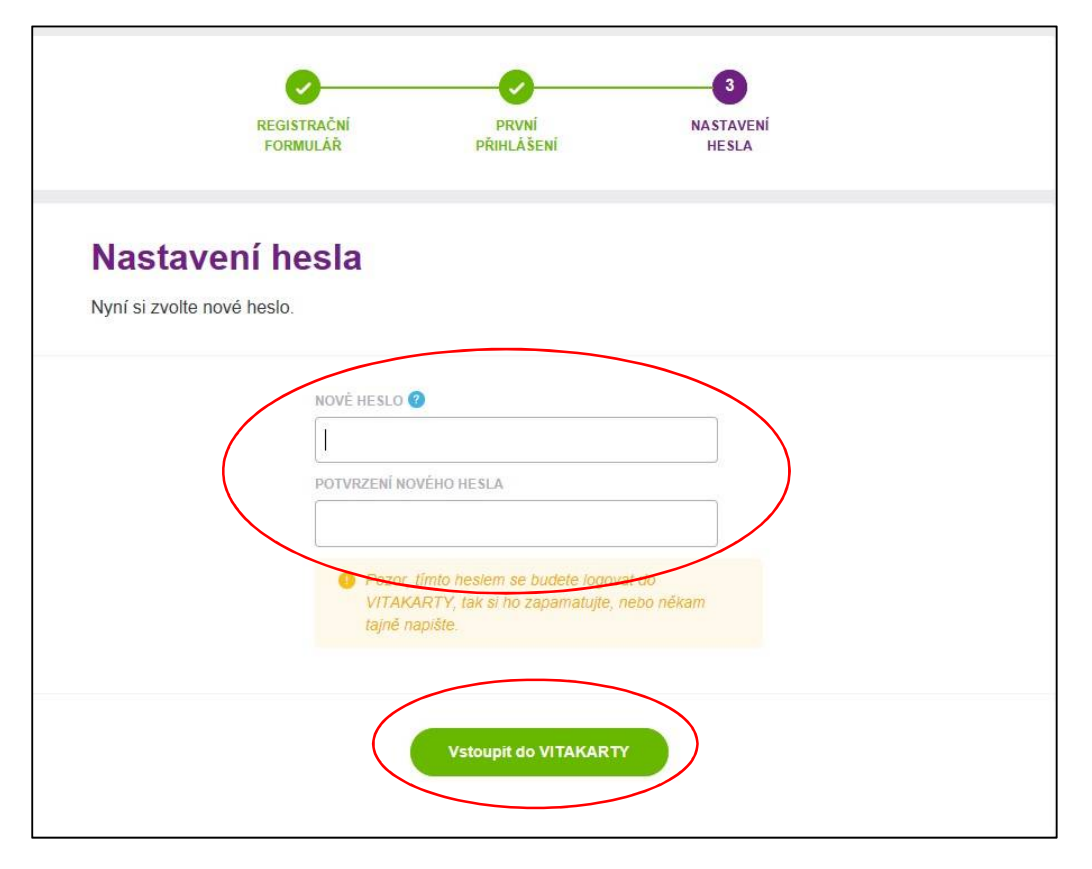

7) Čekejte prosím, načítají se data. Během této operace se spouští načítání účtu klienta a ověřují se jeho data. Rychlost operace je dána rychlostí připojení (doporučujeme Wi-Fi připojení).

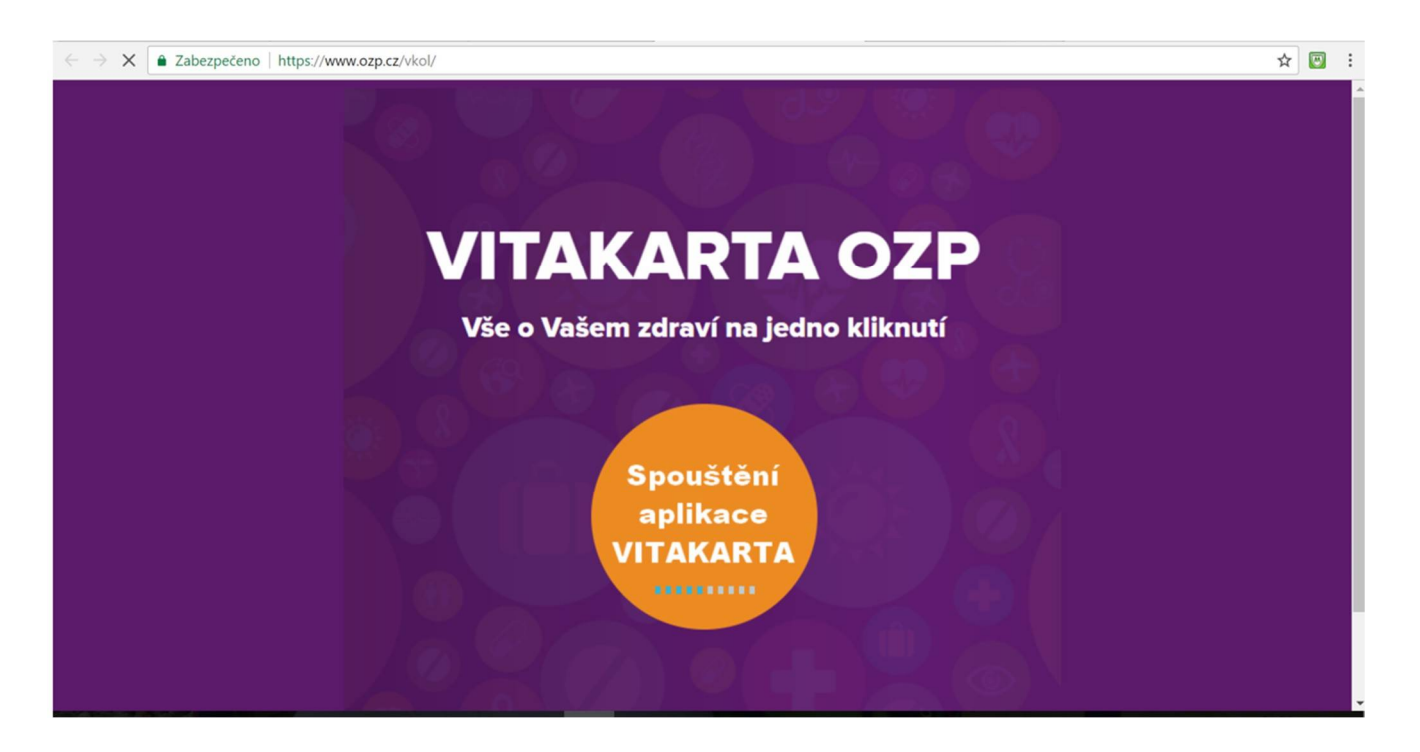

8) Gratulujeme, Vaše registrace proběhla úspěšně. Pokud nebudete provádět žádnou aktivitu, systém je z důvodu bezpečnosti nastavený tak, že Vás po 30 min. automaticky odhlásí a je nutné se opět přihlásit.

| $\leftarrow$ $\rightarrow$ $\heartsuit$ $\mid$ E | $\leftarrow$ $\rightarrow$ O $\mid$ $\triangle$ ozp.cz/vkol/#                                    |                                                         |                          |  |
|--------------------------------------------------|--------------------------------------------------------------------------------------------------|---------------------------------------------------------|--------------------------|--|
| VITAKARTA                                        | OZP                                                                                              | 8                                                       | Kamila Nová              |  |
|                                                  | <mark>徐</mark> Zdraví Moje bonusy O                                                              | nline přepážka Pojistné Nastavení                       |                          |  |
|                                                  | Moji lékaři                                                                                      | Přehled uhrazené péče                                   |                          |  |
|                                                  | MUDr. Jana RICHTEROVÁ<br>Pracoviště praktického lékaře pro dospělé<br>Ordinační hodiny a kontakt | Celková výše plateb<br>Celková výše poplatků a doplatků | 81298,02 Kč<br>171,18 Kč |  |
|                                                  | Gynerva s.r.o.<br>Pracoviště gynekologie a porodnictví<br>Ordinační hodiny a kontakt             | Zkontrolovat                                            | ~                        |  |
|                                                  | Chcete změnit lékaře? Pomůžeme Vám ho vybrat zde.                                                |                                                         |                          |  |
|                                                  | Kalendář preventivních prohlídek                                                                 |                                                         | bonusy                   |  |